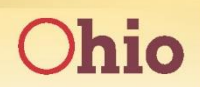

Department of Administrative Services

Accessing The Lead Ohio Foundations of Supervision (FoS) Learning Plan in Ohio Learn

### **Completing an Assigned Learning Plan via Ohio Learn**

This job aid will help you successfully launch Ohio Learn to find the Lead Ohio: Foundations of Supervision Learning Plan and enroll in a VILT (virtually held instructor-led training) or eLearning course.

#### Launching Ohio Learn

1. Navigate to: myOhio.gov and login using your employee ID and password

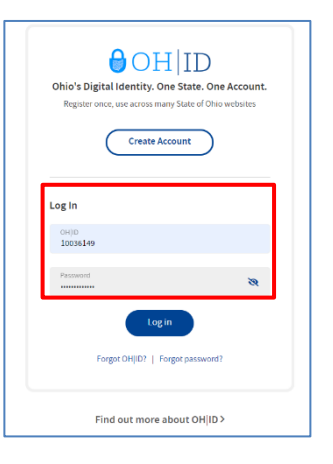

2. Click on the **My Workspace** link at the top of the page.

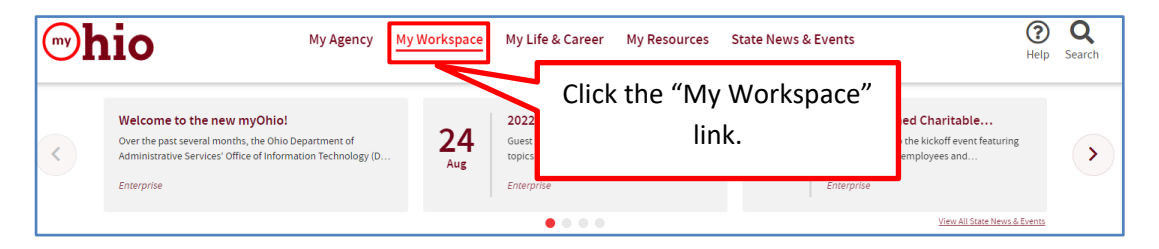

3. Click on the Ohio Learn Icon under the Quick Access Menu.

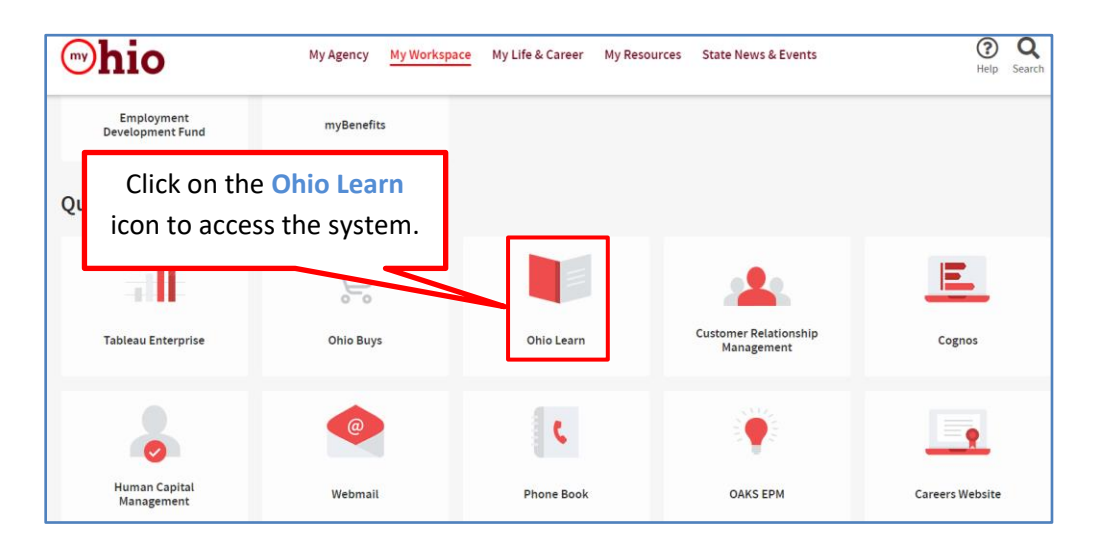

#### **Accessing My Statewide Training**

4. On the main menu at the top of the page, click on My **Training**, hover over **My Statewide Training**, and then click on **My Statewide Learning Plans**.

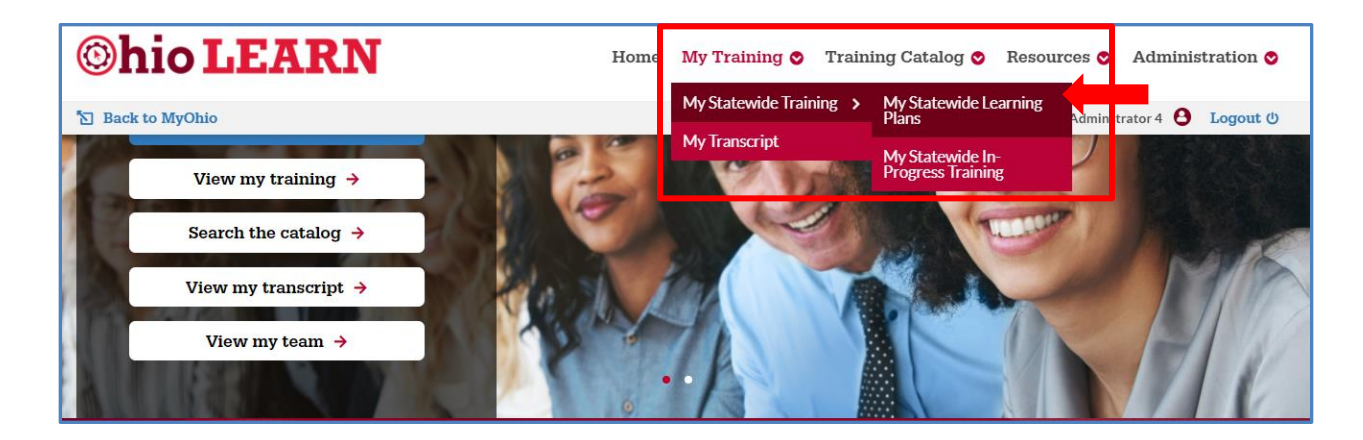

5. Click on the Lead Ohio: Foundations of Supervision Learning Plan.

| My Learning Plans                                                                                                    |          |       |
|----------------------------------------------------------------------------------------------------|----------|-------|
| Below you will find all Learning Plans you are mapped to. These may include assigned or required plans as well as elective plans added from the train<br>Learning Plans are comprised of individual training items that must be completed in order to achieve a completion for the plan. | ing cata | alog. |
| 📝 My Learning Plans                                                                                                    |          | ≣     |
| 6     6     6     6     0     0       PLANS     6     6     0     0     0                                                                                                    |          |       |
| Lead Ohio Foundations of Supervision Pro<br>Foundations of Supervision is a mandatory training<br>program for State of Ohio sup more<br>DUE DATE N/A                                                                                                    |          |       |
| 25%                                                                                                    |          |       |

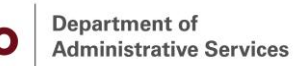

- 6. The Lead Ohio Introduction to Foundations of Supervision Learning Program is currently available to complete in a virtual instructor-led (VILT) or eLearning format. All courses within the program will be listed.
  - A. Lead Ohio Introduction to Foundations of Supervision (for eLearning only) (NOTE: for eLearning only) This course is designed to familiarize learners with the eLearning version of the program and requirements for completion. This module is a prerequisite to launch any eLearning courses and must be completed first.

| 1 Lead Ohio - Introduction to Foundations of<br>This course is a prerequisite for all web-based cou | Supervision (for eLearning only)<br>rses in the Foundations of Supervision Program |              | Launch Course |
|----------------------------------------------------------------------------------------------------|------------------------------------------------------------------------------------|--------------|---------------|
| DUE DATE N/A                                                                                        | STATUS Completed                                                                   | OPTIONAL Yes |               |
| TYPE Course                                                                                         |                                                                                    |              |               |

B. DISC Assessment – The DISC Assessment is a prerequisite to complete the Lead Ohio Foundations of Supervision program. It must be completed prior to registering for a virtual instructor-led session. If completing the eLearning program, complete Lead Ohio – Introduction to Foundations of Supervision (for eLearning only) then complete the DISC Assessment.

| 2 | DISC Assessment<br>This Course is a prerequisite for Introduction to DIS<br>Instructions to Complete the DISC Self-Assessment | SC<br>t                                             |              | Launch Course |
|---|----------------------------------------------------------------------------------------------------|-----------------------------------------------------|--------------|---------------|
|   | DISC is a behavioral assessment used to help you ur                                                                           | nderstand yourself and others in order to buil more |              |               |
|   | DUE DATE N/A                                                                                                    | STATUS Completed                                    | OPTIONAL Yes |               |
|   | TYPE Course                                                                                                    |                                                     |              |               |

C. Lead Ohio - Introduction to DISC – Each required course in the program is listed. The user must complete each course title to successfully complete the Foundations of Supervision program. You have the option to complete some courses as instructor-led and some as eLearning. All modules within an eLearning course must be completed to receive credit.

| 3 | Lead Ohio - Introduction to<br>Participants must either comple | DISC<br>te the web-based course or attend an in-perso | on session to recieve credit for this course. |             |
|---|----------------------------------------------------------------|-------------------------------------------------------|-----------------------------------------------|-------------|
|   | DUE DATE N/A                                                   | STATUS                                                | Completed                                     | OPTIONAL No |
|   | TYPE Training C                                                | Iffering                                              |                                               |             |
| 4 | Lead Ohio - Labor Relations<br>Lead Ohio - Labor Relations     | ;                                                     | Constitut                                     |             |
|   | DUE DATE N/A                                                   | STATUS                                                | Completed                                     | OPTIONAL No |

Department of Administrative Services

Ohio

## 7. Click the Launch Course button next to the **DISC Assessment** prior to enrolling in the remaining Lead Ohio FoS courses.

| 1 | Lead Ohio - Introduction to Foundations of<br>This course is a prerequisite for all web-based con                         | of Supervision (for eLearning only)<br>urses in the Foundations of Supervision Program |              | Launch Course |
|---|----------------------------------------------------------------------------------------------------|----------------------------------------------------------------------------------------|--------------|---------------|
|   | DUE DATE N/A                                                                                                    | STATUS Completed                                                                       | OPTIONAL Yes |               |
|   | TYPE Course                                                                                                    |                                                                                        |              |               |
| 2 | DISC Assessment<br>This Course is a prerequisite for Introduction to I<br>Instructions to Complete the DISC Self-Assessme | DISC<br>ent                                                                            |              | Launch Course |
|   | DISC is a behavioral assessment used to help you                                                                          | understand yourself and others in order to buil more                                   |              |               |
|   | DUE DATE N/A                                                                                                    | STATUS Completed                                                                       | OPTIONAL Yes |               |
|   | TYPE Course                                                                                                    |                                                                                        |              |               |
| 3 | Lead Ohio - Introduction to DISC<br>Participants must either complete the web-based                                       | d course or attend an in-person session to recieve credit for this cou                 | urse.        |               |
|   | DUEDATE N/A                                                                                                    | STATUS Completed                                                                       | OPTIONAL No  |               |
|   | TYPE Training Offering                                                                                                    |                                                                                        |              |               |

# Enroll in all Lead Ohio: Foundations of Supervision Courses or Complete eLearning

8. To enroll in a VILT or eLearning course, **Click** on the course title to display the options.

| 4 | Lead Ohio - Labor Relations<br>Lead Ohio - Labor Relations<br>DUE DATE N/A<br>TYPE Training Offering | STATUS Completed                                       | OPTIONAL No  |               |
|---|----------------------------------------------------------------------------------------------------|--------------------------------------------------------|--------------|---------------|
| 5 | Lead Ohio - Communicating for Results<br>Participants must either complete the web-based cours       | e or attend an in-person session to recieve credit for | this course. |               |
|   | DUEDATE N/A TYPE Training Offering                                                                   | STATUS Incomplete                                      | OPTIONAL No  |               |
| 6 | Lead Ohio - Introduction to Performance Manag<br>Course Description.                                 | gement and Development (for eLearning only             | )            | Launch Course |
|   | DUEDATE N/A<br>TYPE Course                                                                           | STATUS Completed                                       | OPTIONAL Yes |               |
| 7 | Lead Ohio - Effective Goal Setting<br>Lead Ohio - Effective Goal Setting                             |                                                        |              |               |
|   | DUE DATE N/A<br>TYPE Training Offering                                                               | STATUS Incomplete                                      | OPTIONAL No  |               |
| 8 | Lead Ohio - Coaching and Developing Others<br>Lead Ohio - Coaching and Developing Others             |                                                        |              |               |
|   | DUE DATE N/A<br>TYPE Training Offering                                                               | STATUS Incomplete                                      | OPTIONAL No  |               |

9. Once you have accessed the course, **Click** on the desired **session** or **eLearning** option.

| 📝 My Learning Plans                                                                            |                                      |
|------------------------------------------------------------------------------------------------|--------------------------------------|
| Lead Ohio - Labor Relations                                                                    |                                      |
| (iii) 8/25/2021<br>START DATE                                                                  |                                      |
| My Learning Plans > Lead Ohio Foundations of Supervision Program > Lead Ohio - Labor Relations |                                      |
| Lead Ohio - Labor Relations                                                                    |                                      |
| TYPE Training Offering                                                                         | STATUS Completed                     |
| ADDED DATE July 12, 2021                                                                       | START DATE August 25, 2021           |
| lead Ohio - Labor Relations (for eLearning only)                                               |                                      |
| TYPE Course                                                                                    | STATUS Completed                     |
| START DATE October 8, 2021                                                                     | COMPLETED DATE October 12, 2021      |
| Lead Ohio Labor Relations                                                                      |                                      |
|                                                                                                |                                      |
| TYPE ILT Track                                                                                 | STATUS Incomplete                    |
| TYPE ILT Track<br>START DATE N/A                                                               | STATUS Incomplete COMPLETED DATE N/A |

A. For VILT sessions, the date and time of all available sessions will be displayed. **Click** on the title to enroll.

| TYPE ILT Track                                                      |            | OPTIONAL        | No (One session required) |
|---------------------------------------------------------------------|------------|-----------------|---------------------------|
| Lead Ohio Labor Relations - Webinar - 10/04/2022 - 8:30AM - 12:30PM | •••••••    |                 |                           |
| DUE DATE N/A                                                        | START DATE | October 4, 2022 | 0%                        |
| COMPLETED DATE October 4, 2022                                      | STATUS     | Incomplete      | COMPLETED                 |
| TYPE ILT Session                                                    |            |                 |                           |

### B. Click on the **Enroll** button at the top or bottom of the screen to complete the enrollment process.

| Lead Ohio Labor Relations                                                                                              | - Webinar - 10/04/20                                                           | 22 more                                                                                                    |                                                                                             |  |
|----------------------------------------------------------------------------------------------------|--------------------------------------------------------------------------------|----------------------------------------------------------------------------------------------------|---------------------------------------------------------------------------------------------|--|
| 10/4/2022 0 8                                                                                                    |                                                                                | A 35 A 28 REMAINING SEATS ATTA                                                                                           | O CHMENTS                                                                                   |  |
| My Learning Plans > Lead Ohio Foundations of S<br>> Lead Ohio Labor Relations - Webinar - 10/04/                       | upervision Program > Lead Ohio - Labor<br>2022 > Lead Ohio Labor Relations - V | r Relations > Lead Ohio Labor Relations<br>Vebinar - 10/04/2022                                                          |                                                                                             |  |
| This session is an overview of supervisor & m<br>rights in labor relations including, how to corr<br>you need to know. | anagement rights including, formal<br>rect an employee's behavior before       | discipline review, contractual guidelines and more! This c<br>administering formal discipline, review of the progressive | ourse provides an overview of management<br>e discipline process and contractual guidelines |  |
| ТҮРЕ                                                                                                    | Enrollment                                                                     | CURRENT STATUS                                                                                                    | User Dropped                                                                                |  |
| EVENT TYPE                                                                                                    | Instructor Led Training Session                                                | EVENT                                                                                                    | Lead Ohio Labor Relations - Webinar -<br>10/04/2022 - 8:30AM - 12:30PM                      |  |
| ENROLLMENT OPENS                                                                                                    | January 3, 2022 8:00 AM                                                        |                                                                                                    | (100234419)                                                                                 |  |
| ENROLLMENT CLOSES                                                                                                    | October 3, 2022 8:00 AM                                                        | MINIMUM SEATS                                                                                                    | 1                                                                                           |  |
| START DATE                                                                                                    | October 4, 2022 8:30 AM                                                        | MAXIMUM SEATS                                                                                                    | 35                                                                                          |  |
| END DATE                                                                                                    | October 4, 2022 12:30 PM                                                       | SEATS REMAINING                                                                                                    | 28                                                                                          |  |
|                                                                                                    |                                                                                | WAIT LIST REMAINING                                                                                                    | 10                                                                                          |  |
| ADMIN CONTACTS                                                                                                    | Administrator Lead Ohio                                                        |                                                                                                    |                                                                                             |  |
|                                                                                                    |                                                                                |                                                                                                    |                                                                                             |  |

A confirmation message will be displayed. You will also receive an email confirmation and Outlook calendar invitation for the session. If you are unable to attend after enrollment, please **drop** the session.

| Lead Ohio Labor Relations                                                                                              | - Webinar - 10/04/20                                                          | 22 more                                                                                                    |                                                                                              |
|----------------------------------------------------------------------------------------------------|-------------------------------------------------------------------------------|----------------------------------------------------------------------------------------------------|----------------------------------------------------------------------------------------------|
| 10/4/2022 () K                                                                                                    |                                                                               | 35 27 emaining seats at a                                                                                                | 0<br>ICHMENTS                                                                                |
| My Learning Plans > Lead Ohio Foundations of S<br>> Lead Ohio Labor Relations - Webinar - 10/04/                       | upervision Program > Lead Ohio - Labo<br>2022 > Lead Ohio Labor Relations - V | r Relations > Lead Ohio Labor Relations<br>Vebinar - 10/04/2022                                                          | E DROP                                                                                       |
| You have successfully enrolled in Lead Ohi                                                                             | o Labor Relations - Webinar - 10/0                                            | 4/2022 - 8:30AM - 12:30PM                                                                                                | ×                                                                                            |
| This session is an overview of supervisor & m<br>rights in labor relations including, how to corr<br>you need to know. | anagement rights including, formal<br>rect an employee's behavior before      | discipline review, contractual guidelines and more! This of<br>administering formal discipline, review of the progressiv | course provides an overview of management<br>e discipline process and contractual guidelines |
| ТҮРЕ                                                                                                    | Enrollment                                                                    | CURRENT STATUS                                                                                                    | Approved                                                                                     |
| EVENT TYPE                                                                                                    | Instructor Led Training Session                                               | EVENT                                                                                                    | Lead Ohio Labor Relations - Webinar -<br>10/04/2022 - 8:30AM - 12:30PM<br>(100224410)        |
| ENROLLMENT CLOSES                                                                                                    | October 3, 2022 8:00 AM                                                       | MINIMUM SEATS                                                                                                    | 1                                                                                            |
| START DATE                                                                                                    | October 4, 2022 8:30 AM                                                       | MAXIMUM SEATS                                                                                                    | 35                                                                                           |
| END DATE                                                                                                    | October 4, 2022 12:30 PM                                                      | SEATS REMAINING                                                                                                    | 27                                                                                           |
|                                                                                                    |                                                                               | WAIT LIST REMAINING                                                                                                    | 10                                                                                           |
| ADMIN CONTACTS                                                                                                    | Administrator Lead Ohio                                                       |                                                                                                    |                                                                                              |
|                                                                                                    |                                                                               |                                                                                                    |                                                                                              |
|                                                                                                    |                                                                               |                                                                                                    | T DROP                                                                                       |

C. Once you select the **eLearning option for the course selected**, the Prerequisites for each course will be displayed.

All prerequisites must be completed before launching any eLearning course, if not previously completed. Lead Ohio – Introduction to Foundations of Supervision (for eLearning only) must be completed before launching any eLearning course in the program. NOTE: Prerequistes may vary by course.

**Click on the prerequisite to complete it.** Once completed, return to the eLearning course and launch it.

| Prerequisites                                                                        |                                                                       |
|--------------------------------------------------------------------------------------|-----------------------------------------------------------------------|
| Prerequisite Rule: Lead Ohio - Introduction to Foundations of Supervision (for eLead | rning only) AND Lead Ohio - Introduction to DISC (for eLearning only) |
| 1 Lead Ohio - Introduction to Foundations of Supervision (for eLearn                 | sing only)                                                            |
| LOGICAL OPERATOR N/A                                                                 | STATUS Completed                                                      |
| MANDATORY Yes                                                                        | TYPE Course                                                           |
| 2 Lead Ohio - Introduction to DISC (for eLearning only)                              |                                                                       |
| LOGICAL OPERATOR And                                                                 | STATUS Completed                                                      |
| MANDATORY Yes                                                                        | TYPE Course                                                           |
|                                                                                      |                                                                       |

D. To launch the **eLearning course**, **Click** on the **Open Course** button.

| lead Ohio - Labor Relations                                                                     | (for eLearning only)                              |
|-------------------------------------------------------------------------------------------------|---------------------------------------------------|
| iiii 10/12/2021                                                                                 | 100% COMPLETED 100%                               |
| My Learning Plans > Lead Ohio Foundations of<br>> lead Ohio - Labor Relations (for eLearning on | Supervision Program > Lead Ohio - Labor Relations |
| Course Description.                                                                             |                                                   |
| ТҮРЕ                                                                                            | Course                                            |
| DATE ADDED                                                                                      | July 12, 2021 9:51 AM                             |
| PROTOCOL                                                                                        | SCORM                                             |
| START DATE                                                                                      | October 8, 2021 8:00 AM                           |
| COMPLETED DATE                                                                                  | October 12, 2021 8:00 AM                          |

E. Once you have completed the eLearning course, Click on **Close Course**.

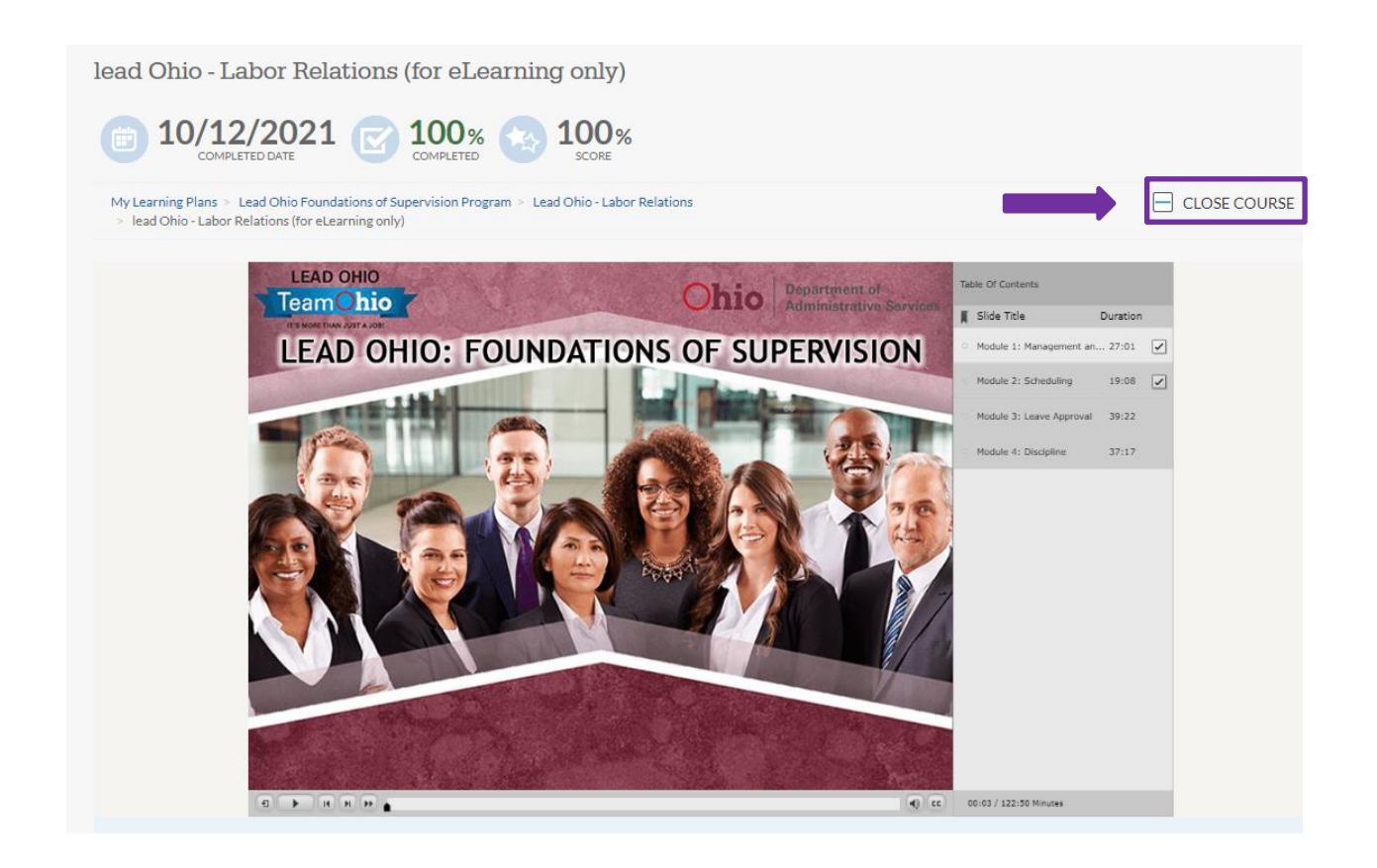

For information or assistance with the Lead Ohio: Foundations of Supervision Program, please contact us at <a href="leadohio@das.ohio.gov">leadohio@das.ohio.gov</a>.